# MP3 Player Shield Hookup a learn.sparkfun.com

# tutorial

Available online at: http://sfe.io/t131

## Contents

- Introduction
- Hardware Overview
- <u>Assembly & Preparation</u>
- Using the SFEMP3Shield Library
- Example Sketch: MP3 Trigger
- <u>Resources and Going Further</u>

# Introduction

This is an outdated version of this tutorial kept around for reference. For the most recent version, V15, please click <u>here</u>.

Are you looking to add some grooves to your project. Does your haunted house or Halloween costume need some sound effects embedded into it? Do you just want to be able to say you built your own MP3 player? The <u>MP3 Player Shield</u> is an easy way to add music or sound effects to your project.

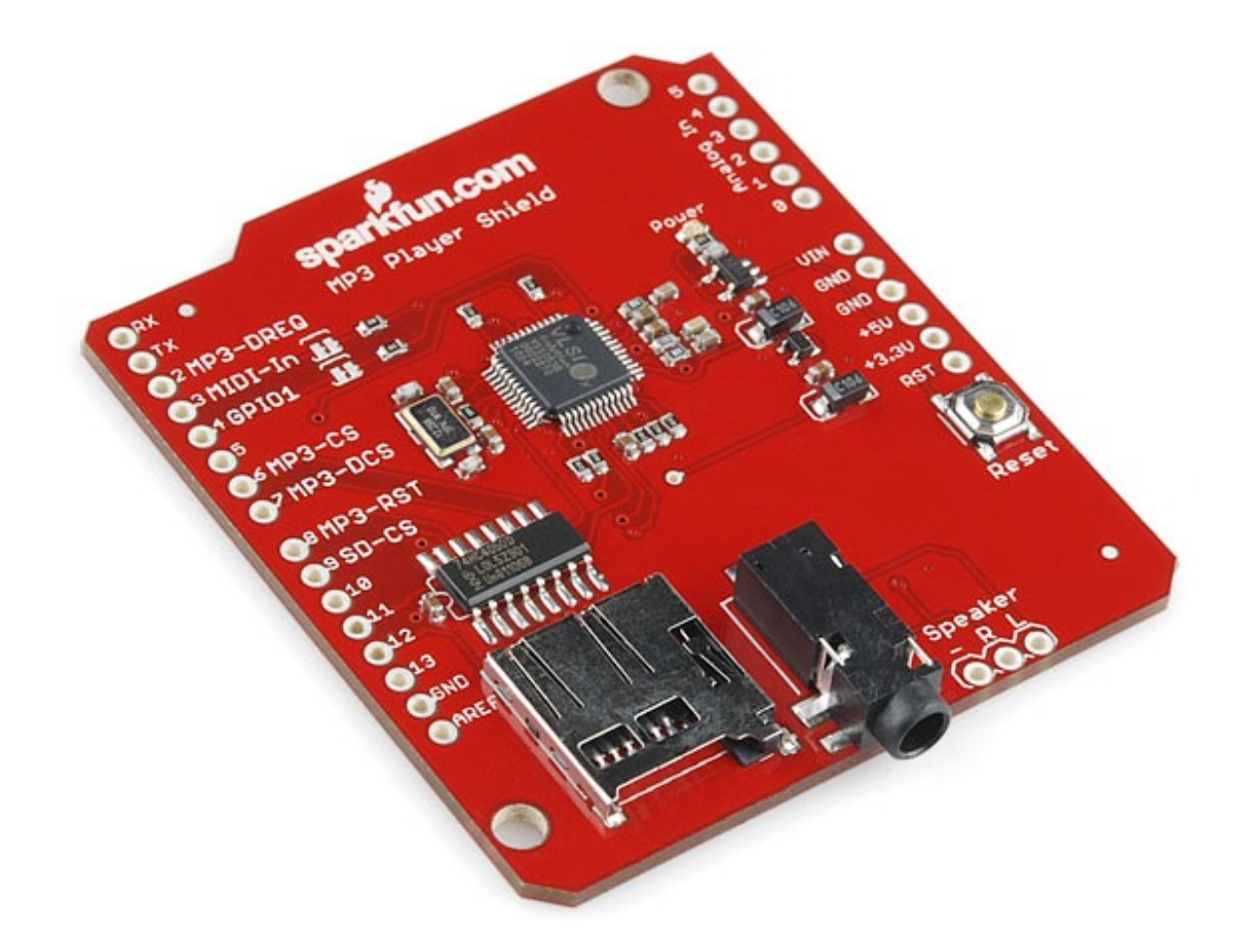

In this tutorial we'll examine all of the ins and outs of the MP3 Player Shield. Then we'll go on to introduce some example code. Hopefully, after reading through this tutorial, you'll be inspired to make the next, great <u>MP3 Shield Music Box</u> or another rockin', music-playing Arduino project.

### Requirements

To follow along with this tutorial you'll need the following items:

- An <u>MP3 Player Shield</u>, of course. The star of the show.
- <u>µSD Card</u> and a computer with a means to get music files onto it.
- An <u>Arduino Uno</u>, <u>RedBoard</u>, <u>Arduino Pro</u> or any other Arduino-compatible board.
- Headphones with a 3.5mm jack termination or anactive speaker.
- Some **MP3 files** to groove to.

### Suggested Reading

Before launching into this tutorial, there are a few basic concepts you should be familiar with. If the subject of these tutorials sounds foreign to you, read about it before continuing on with this hookup guide.

- What is an Arduino?
- Arduino Shields
- How to Install an Arduino Library
- <u>Serial Peripheral Communication (SPI)</u>

### **Hardware Overview**

The centerpiece of the MP3 Player Shield is a <u>VS1053B Audio Codec IC</u>. The VS1053B is a multitalented little chip. On top of MP3's, it can also decode Ogg Vorbis, AAC, WMA, and MIDI. (It's also capable of *encoding* audio, although that's outside the scope of the MP3 Shield.)

Supporting the VS1053 is a  $\mu$ SD card socket, which you can use to store MP3 files on. Using the Arduino <u>SD library</u>, it's simple to read music files off an SD card, and stream them to the VS1053B. There's additional circuitry on-board to level shift signals down to the 3.3V maximum allowable by SD cards.

Here's a quick visual overview of the important connectors and other components on the MP3 Player Shield:

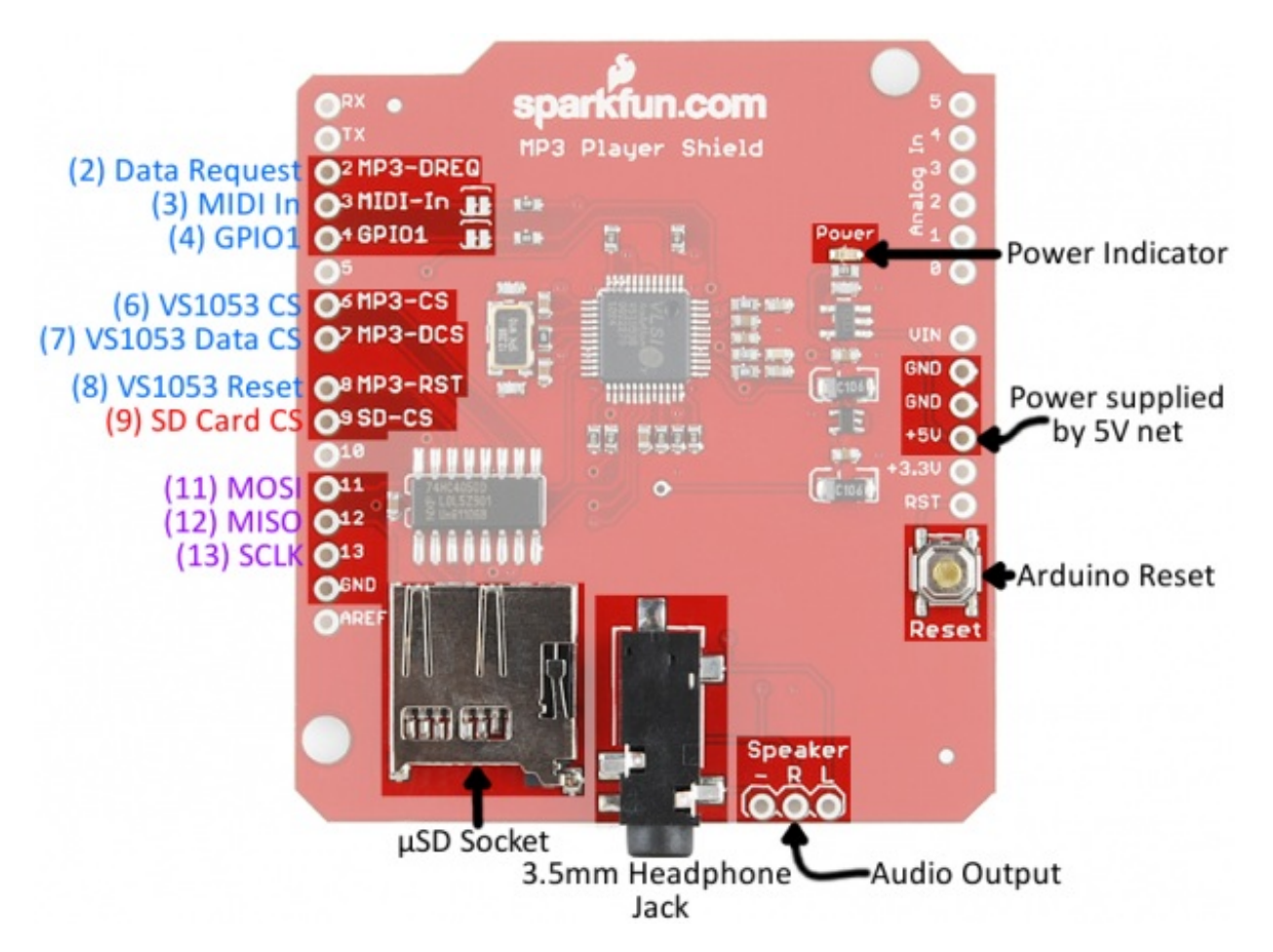

In the image above, the blue labels are pins used by the VS1053 MP3 Codec IC, the red labels are used for communication with the  $\mu$ SD card, and the purple-labeled pins are used by *both* components (yay <u>SPI</u>!).

#### Which Pins are Being Used?

The MP3 Player Shield requires *exclusive* use of a handful of pins. These pins*can't* be used to interface with other devices:

- **D2** is connected to the **data request** output of the VS1053B. This pin is an interrupt, which tells the Arduino that the IC needs more music data.
- **D6** is connected to the **chip select** input of the VS1053B. This active-low pin tells the chip when data is being sent to it.
- **D7** is connected to the **data chip select** input of the VS1053B, which tells the chip when music data is being sent.
- **D8** is connected to the **reset** input of the VS1053B.
- **D9** is connected to the **chip select** input of the µSD card.

The Arduino's three SPI data and clock pins -- D11, D12, and D13 -- can be used to interface to other SPI components. They can't, however, be used for any purpose other than SPI.

#### Which Pins are Free?

Whew! The shield does use up quite a few pins, but here are the pins still available to connect to other components.

- The hardware UART pins -- RX and TX -- on pins 0 and 1
- **D5** and **D10** (PWM pins!)
- All analog pins (A0 through A5).

#### **Optional Pin Jumpers**

Two pins we haven't mentioned yet are D3 and D4, which are connected to the VS1053B's MIDI-In and GPIO1 pins respectively. Use of these pins is **optional**. They're not required for most MP3-playing functions, including the examples we'll show in this tutorial.

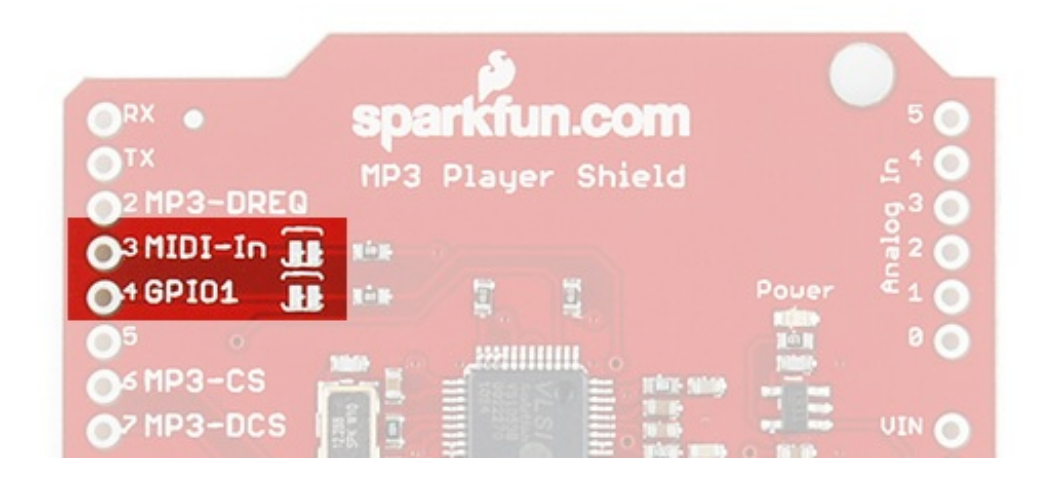

To disable either of those pins, a jumper next to their label can be cut using ahobby knife.

### **Getting Audio Out**

There are two options for driving audio *out* of the MP3 Player Shield. The easiest, most plug-andplay option is to stick some **headphones** into the on-board 3.5mm stereo audio jack. *Active* (powered) speakers could also be plugged into this jack, but the VS1053B alone doesn't have enough power on its own to drive low-impedance, passive speakers.

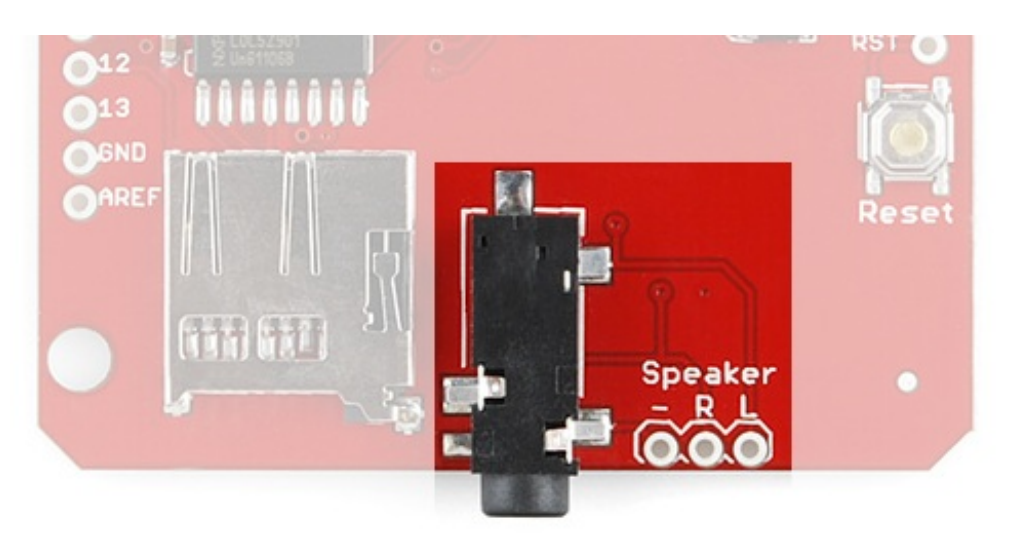

The right and left channels, as well as the audio ground are also broken out to **a0.1'' header** next to the headphone jack. You can use these pins to connect up to a speaker or amplifier input.

#### Line Out Warning

If you're going to connect the speaker output to power amplifiers or circuits, make sure you read through VLSI's <u>Connecting analog outputs application note</u>.

The pin labeled '-' next to 'R' and 'L' is connected to the 'GBUF' pin on the VS1053B. This pin isn't ground, and shouldn't be connected to ground! It's biased internally in the VS1053B to 1.25V. If GBUF is connected to a line-in input on a PC, for example, it could be connected on the PC side to ground and form a ground loop.

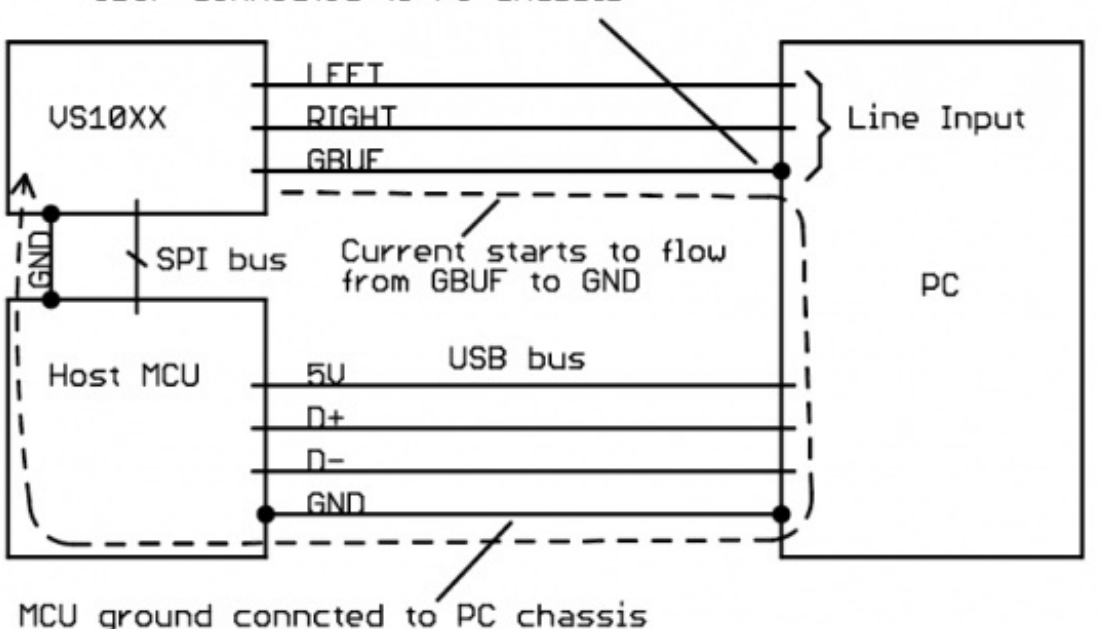

GBUF connected to PC chassis

Figure 6: Ground loop is formed when GBUF and USB is connected to PC ground

A dangerous (to the VS1053B) current loop can be created if GBUF is connected to an amplifiers ground. (From the VS10XX Analog Output App Note.)

Don't do that! The VLSI app note has some recommended circuits (see sections 3.1 and 3.2) to help avoid this kind of problem.

## **Assembly & Preparation**

Before we get to uploading code and streaming some tunes, there are some a few preparation steps to take care of first. You'll need to <u>solder</u> something to the shield, and prepare a  $\mu$ SD card.

### Adding Headers

To get started with the shield, you'll need to solder on some headers. If you're looking to keep the shields stackable, <u>stackable headers</u> might be the best option. Otherwise, <u>straight male headers</u> work as well.

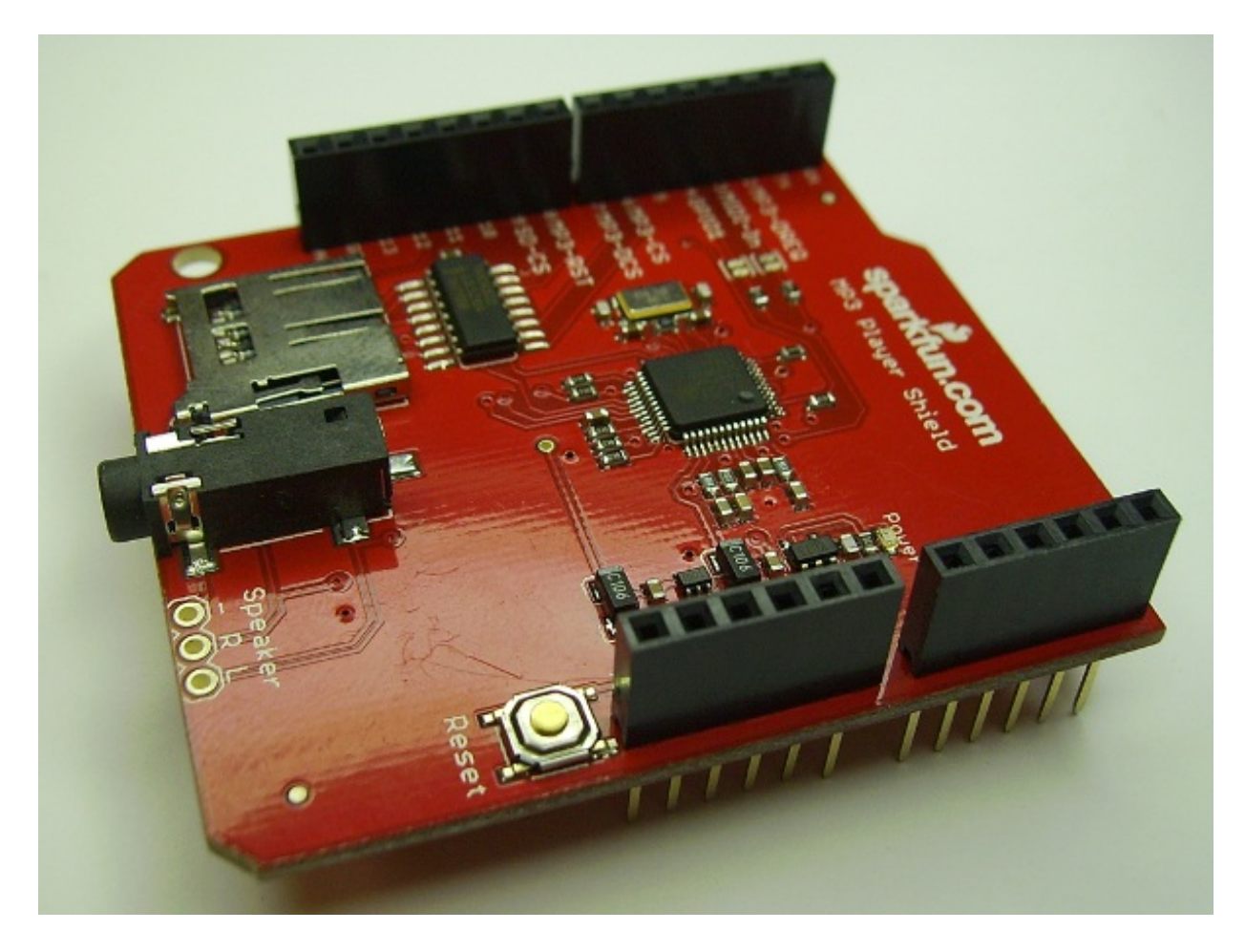

An MP3 Player Shield with stackable headers soldered on.

Check out our shield assembly guide for more help in adding headers to your shield.

### MP3 File and µSD Card Setup

In this phase of the hookup, you may also want to start preparing your  $\mu$ SD card. First, make sure it's **formatted** correctly. The SDFat Arduino library we'll be using only supports cards formatted for FAT16 or FAT32. Your card is probably already formatted to one of these standards, but it doesn't hurt to double check.

| 🥪 Removable Disk (E:) Properties           | ×  |
|--------------------------------------------|----|
| General Tools Hardware Sharing Customize   |    |
| <i>~</i>                                   |    |
| Type: Removable Disk<br>File system: FAT32 |    |
| Used space: 32,407,552 bytes 30.9 MB       |    |
| Free space: 7,781,580,800 bytes 7.24 GB    |    |
| Capacity: 7,813,988,352 bytes 7.27 GB      |    |
|                                            |    |
| Drive E:                                   |    |
|                                            |    |
| OK Cancel App                              | ly |

You may also want to prepare your music files. The VS1053B is capable of playing MP3, AAC, WMA, MIDI, and Ogg Vorbis audio files. The VS1053B supports a variety of samplerates and bitrates for each file type. Check out the <u>datasheet</u> (beginning in section 8 -- page 26), to make sure your audio files are supported. MP3's, for example, are supported at up to a 320 kbps bitrate and a 48 kHz samplerate.

Finally, before loading the audio files onto your SD card, you'll need to**modify their names**. The SDFat library only supports "8.3" file names -- that's eight characters before the '.' and three characters after (e.g. "track001.mp3"). Further, some of the example code we'll be using later on requires that the audio files be named using special conventions. In the <u>MP3 trigger example</u> the files will need to be named "track001.mp3", "track002.mp3", etc.

# Using the SFEMP3Shield Library

The <u>SFEMP3Shield Arduino library</u> -- written collaboratively by Bill Porter, Michael Flaga, ddz, and Wade Brainerd -- is an AMAZING resource for the MP3 Player Shield. Combined with the equally

awesome <u>SdFat library</u>, SFEMP3Shield greatly simplifies the task of interfacing with the VS1053 and using the MP3 Player Shield.

We recommend using the SFEMP3Shield library with this shield. On this page we'll go over how to install and use the library. On the next page, we'll make a fun example sketch using it.

#### Install the SFEMP3Shield Library

To download the latest version of the SFEMP3Shield, click the "Download ZIP" link on the library's <u>GitHub page</u>. You should also be able to grab it directly from<u>here</u>.

This GitHub repo already includes a copy of the **SdFat library**, so you're covered there.

The "Sparkfun-MP3-Player-Shield-Arduino-Library-master" folder you extract should have a handful of folders within. The **"SFEMP3Shield"** and **"SdFat"** folders in particular need to be installed as Arduino libraries. For help installing the library, check out our <u>Installing an Arduino Library tutorial</u>. You'll need to place those two folders within your Arduino sketchbook (by default in your home/Arduino folder). Your file structure should look something like this once installed:

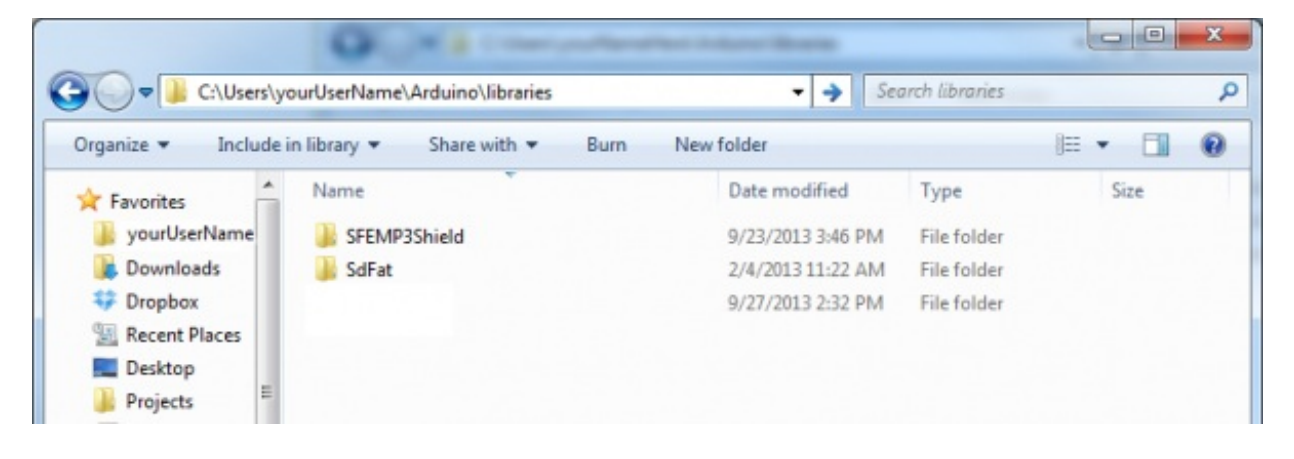

Now restart Arduino (if it was open), and check under the "Sketch" > "Import Library" menu to make sure "SFEMP3Library" and "SdFat" are both listed there.

#### Upload an Example Sketch

The SFEMP3Shield library includes a few fun example sketches that show off all of its awesome abilities. To begin, try loading up the **"FilePlayer"** example, by going to "File" > "Examples" > "SFEMP3Shield" > "Examples" > "FilePlayer".

Make sure the MP3 Player Shield is sitting comfortably on top of your Arduino, and upload away!

Once uploaded, open up the <u>Serial Monitor</u> and set the baud rate to **115200** bps. Once the sketch initializes, it should present you with a navigable menu:

| © COM22                                                                                                    |
|----------------------------------------------------------------------------------------------------|
| Send                                                                                                    |
| <pre>COM22 Send Send Send Free RAM = 2292 Should be a base line of 1029, on Almega328 when using INTx Error code: 6 when trying to start MP3 player Warning: patch file not found, skipping. Use the "d" command to verify SdCard can be read Arduino SFEMP3Shield Library Example: courtesy of Bill Porter 4 Michael P. Flaga COMMNDS: [1-9] to play a track [f] play track001.mp3 by filename example [F] same as [f] but with initial skip of 2 second [s] to stop playing [d] display directory of SdCard [+ or -] to change volume [&gt; or &lt;] to increment or decrement play speed by 1 factor [i] retrieve current audio information (partial list) [e] increment Spatial EarSpeaker, default is 0, wraps after 4 [p] to pause. [r] resumes play from 2s from begin of file [R] Resets and initializes VS10xx chip. [t] to toggle sine wave test [m] perform memory test. reset is needed after to recover. [M] Toggle between Mono and Stereo Output. [9] Skip to a predetermined offset of ms in current track. [k] Skip a predetermined number of ms in current track. [k] Skip a predetermined number of ms in current track. [b] turns OFF the VS10xx out of low power reset. [c] to toggle SM_DIFF between inphase and differential output [5] Show State of Device. [V] Enable VU meter Test. [] Display list of music files [###] Enter index of file to play, zero pad! e.g. 01-65534 </pre> |
| <ul> <li>[1] Display list of music files</li> <li>[###] Enter index of file to play, zero pad! e.g. 01-65534</li> <li>[h] this help</li> <li>Received command: 1</li> <li>Music Files found :</li> </ul>                                                                                                    |
| 00001: TRACK001.mp3<br>00002: TRACK002.mp3<br>00003: TRACK003.mp3<br>00004: TRACK004.mp3<br>00005: TRACK005.mp3                                                                                                    |
| 00000: TRALKOUT.mp3<br>00008: TRACKOUT.mp3<br>00008: TRACKOUT.mp3<br>00009: TRACKOUT.mp3<br>Enter Index of File to play<br>Enter 1-9,f,F,s,d,+,-,i,>,<,p,r,R,t,m,M,g,k,h,O,o,D,S,V,1,01-65534 :                                                                                                    |
| V Autoscroll No line ending 🗸 115200 baud 🗸                                                                                                    |

Hopefully, towards the bottom of the menu, you'll see a list of MP3 files that the sketch found on your SD card. Try sending a 3-digit number with padding zeros (e.g. 001, 003, etc.) to make one of the listed files start playing. Are you grooving now?

If it's too quiet, try turning up the volume using the '+' command, or go down with '-'. There are all sorts of other fun options to try out too.

### Helpful SFEMP3Shield Library Documents

If you're looking for help using the SFEMP3Shield, begin by checking out the<u>main page of their</u> <u>support site</u>. There's some good troubleshooting information there.

To dig into the code, you can check out their<u>GitHub repository</u>. There's also a helpful <u>SFEMP3Shield Class Reference</u> guide, which lists all of the functions made available by the library.

On the next page, we'll make an example sketch using the MP3ShieldLibrary to show off some of its more fundamental functions.

# Example Sketch: MP3 Trigger

Whether it's <u>red</u> or <u>purple</u>, everyone loves a good MP3 trigger. Where a simple button or switch is all it takes to trigger a song or sound effect. Let's use the MP3 Player Shield library to make an MP3 trigger that can rival the big boys.

This is a simple example, which shows how to play and stop tracks using the SFEMP3Shield library. Up to nine tracks can be triggered by the shield, using pins 0, 1, 5, 10, and A0-A4. A5 can be used to stop a currently playing track.

### Step 1: Set up the SD Card

You'll need to rename your MP3 files before plugging the  $\mu$ SD card into your shield. Each of the nine tracks needs to be specifically named from "track001.mp3" to "track009.mp3".

| rganize 🔻 Share w | ith 🕶 Burn New folder |                   | !≡ •             | · 🗇 🌘    |
|-------------------|-----------------------|-------------------|------------------|----------|
| Favorites         | Name                  | Date modified     | Туре             | Size     |
| Jereinsteinen     | Track001.mp3          | 9/27/2013 1:25 PM | MP3 Format Sound | 4,260 KE |
| Downloads         | track002.mp3          | 9/27/2013 1:23 PM | MP3 Format Sound | 2,311 KE |
| Stopbox           | track003.mp3          | 9/27/2013 1:23 PM | MP3 Format Sound | 4,021 KE |
| Secent Places     | track004.mp3          | 9/27/2013 1:25 PM | MP3 Format Sound | 3,805 KB |
| Desktop           | track005.mp3          | 9/27/2013 1:28 PM | MP3 Format Sound | 2,464 KE |
| Projects          | track006.mp3          | 9/27/2013 1:26 PM | MP3 Format Sound | 2,164 KE |
|                   | track007.mp3          | 9/27/2013 1:27 PM | MP3 Format Sound | 5,758 KE |
|                   | track008.mp3          | 9/27/2013 1:22 PM | MP3 Format Sound | 3,975 KE |
|                   | track009.mp3          | 9/27/2013 1:52 PM | MP3 Format Sound | 2,745 KE |
| -                 |                       |                   |                  |          |

The first trigger -- D0 -- will play an MP3 named "track001.mp3", the second trigger -- D1 -- will play "track002.mp3", and so on up to A4 which will play "track009.mp3".

#### Step 2: Set up the Hardware

Of course, the shield does most of the hardware set up for you. Aside from sticking the shield on your Arduino, you'll need to find something to trigger the pins. You could use a <u>switch</u>, of which there are tons of options, or you could just us a simple jumper wire to ground one of the trigger pins.

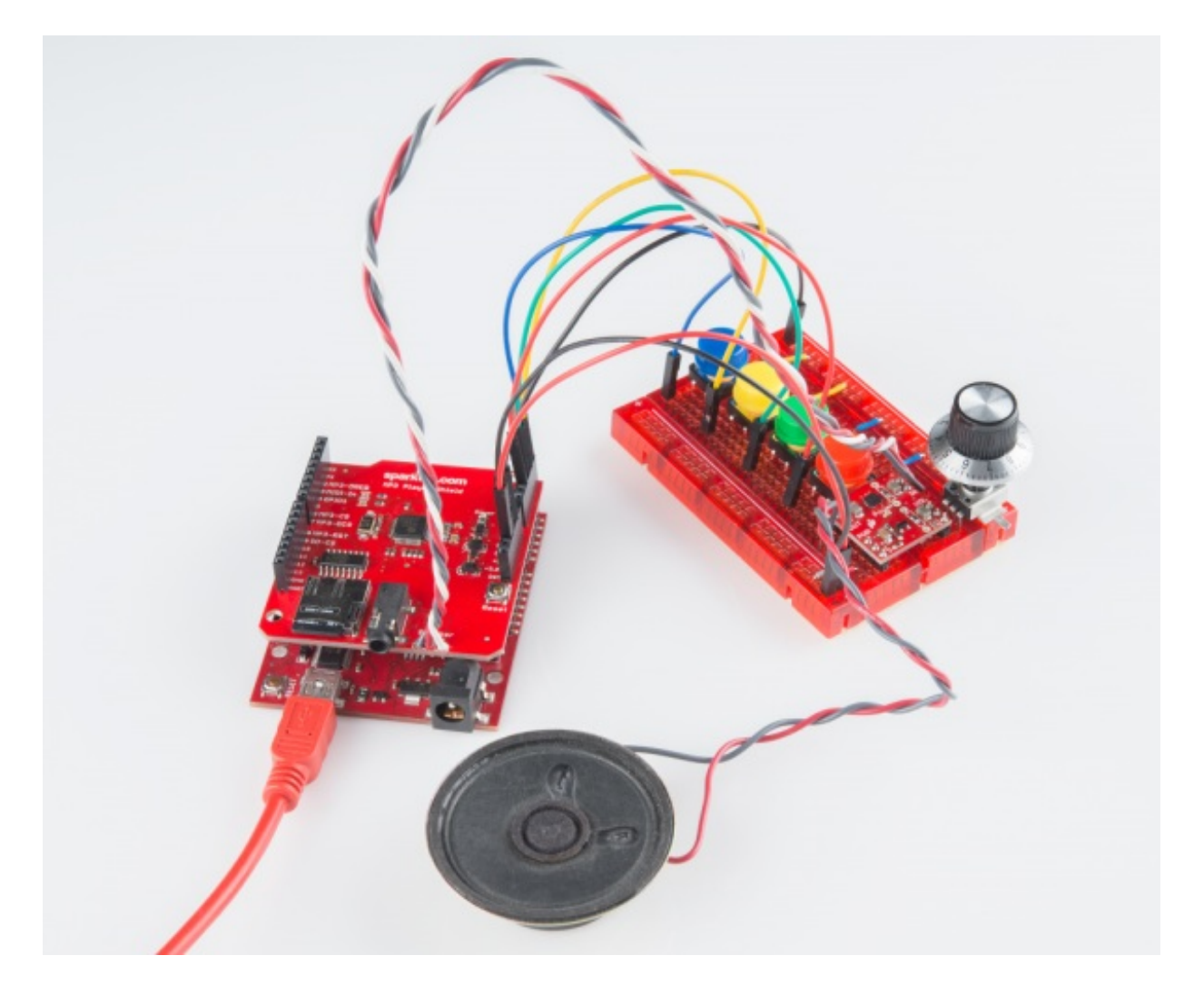

You can either plug headphones into the on-board jack to listen, or, if you want to get fancy with it, use the three broken out "Speaker" pins. Here's our setup with a combination of <u>MonoAmp</u> <u>Breakout</u> and <u>8  $\Omega$  Speaker</u>:

### Step 3: Load Up the Code

Here's our MP3 Shield trigger sketch. Copy/paste from below, or download ithere:

```
language:c
/*
MP3 Shield Trigger
by: Jim Lindblom
SparkFun Electronics
date: September 23, 2013
```

This is an example MP3 trigger sketch for the SparkFun MP3 Shield. Pins 0, 1, 5, 10, A0, A1, A2, A3, and A4 are setup to trigger tracks "track001.mp3", "track002.mp3", etc. on an SD card loaded into the shield. Whenever any of those pins are shorted to ground, their respective track will start playing.

When a new pin is triggered, any track currently playing will stop, and the new one will start.

A5 is setup to globally STOP playing a track when triggered.

If you need more triggers, the shield's jumpers on pins 3 and 4 (MIDI-IN and GPIO1) can be cut open and used as additional trigger pins. Also, because pins 0 and 1 are used as triggers Serial is not available for debugging. Disable those as triggers if you want to use serial.

Much of this code was grabbed from the FilePlayer example included with the SFEMP3Shield library. Major thanks to Bill Porter and Michael Flaga, again, for this amazing library! \*/

#include <SPI.h> // SPI library
#include <SdFat.h> // SDFat Library
#include <SdFatUtil.h> // SDFat Util Library
#include <SFEMP3Shield.h> // Mp3 Shield Library

SdFat sd; // Create object to handle SD functions

```
SFEMP3Shield MP3player; // Create Mp3 library object
// These variables are used in the MP3 initialization to set up
// some stereo options:
const uint8_t volume = 0; // MP3 Player volume 0=max, 255=lowest (off)
const uint16_t monoMode = 1; // Mono setting 0=off, 3=max
```

/\* Pin setup \*/

#define TRIGGER\_COUNT 9
int triggerPins[TRIGGER\_COUNT] = {0, 1, 5, 10, A0, A1, A2, A3, A4};
int stopPin = A5; // This pin triggers a track stop.
int lastTrigger = 0; // This variable keeps track of which tune is playing

void setup()

```
{
 /* Set up all trigger pins as inputs, with pull-ups activated: */
 for (int i=0; i<TRIGGER_COUNT; i++)
 {
  pinMode(triggerPins[i], INPUT PULLUP);
 }
 pinMode(stopPin, INPUT_PULLUP);
 initSD(); // Initialize the SD card
 initMP3Player(); // Initialize the MP3 Shield
}
// All the loop does is continuously step through the trigger
// pins to see if one is pulled low. If it is, it'll stop any
// currently playing track, and start playing a new one.
void loop()
{
 for (int i=0; i<TRIGGER_COUNT; i++)
 {
  if ((digitalRead(triggerPins[i]) == LOW) && ((i+1) != lastTrigger))
  ł
    lastTrigger = i+1; // Update lastTrigger variable to current trigger
   /* If another track is playing, stop it: */
```

```
if (MP3player.isPlaying())
     MP3player.stopTrack();
    /* Use the playTrack function to play a numbered track: */
    uint8_t result = MP3player.playTrack(lastTrigger);
    // An alternative here would be to use the
    // playMP3(fileName) function, as long as you mapped
    // the file names to trigger pins.
    if (result == 0) // playTrack() returns 0 on success
    {
     // Success
    }
    else // Otherwise there's an error, check the code
    {
     // Print error code somehow, someway
   }
  }
 }
 // After looping through and checking trigger pins, check to
 // see if the stopPin (A5) is triggered.
 if (digitalRead(stopPin) == LOW)
 {
  lastTrigger = 0; // Reset lastTrigger
  // If another track is playing, stop it.
  if (MP3player.isPlaying())
    MP3player.stopTrack();
 }
}
// initSD() initializes the SD card and checks for an error.
void initSD()
{
 //Initialize the SdCard.
 if(!sd.begin(SD SEL, SPI HALF SPEED))
  sd.initErrorHalt();
 if(!sd.chdir("/"))
  sd.errorHalt("sd.chdir");
}
// initMP3Player() sets up all of the initialization for the
// MP3 Player Shield. It runs the begin() function, checks
// for errors, applies a patch if found, and sets the volume/
// stero mode.
void initMP3Player()
{
 uint8 t result = MP3player.begin(); // init the mp3 player shield
 if(result != 0) // check result, see readme for error codes.
 {
  // Error checking can go here!
 }
 MP3player.setVolume(volume, volume);
 MP3player.setMonoMode(monoMode);
}
```

Check the comments in the code for a step-by-step walkthrough. This example shows just how Page 13 of 14

easy it is to use the MP3 Player Shield (with a *lot* of thanks to Bill Porter and Michael Flaga for their library). Call up the MP3player.playTrack() function to start a song, and useMP3player.stopTrack() call to stop it.

### Step 4: Trigger Some Tunes

With the sketch loaded up, all you have to do is ground one of the trigger pins (0, 1, 5, 10, A0, A1, A2, A3, A4). When a new trigger pin is grounded, any currently playing song will stop and the MP3 file it relates to will start playing. If you want to stop a track, briefly connect A5 to ground.

You can connect any of these trigger pins up to all kinds of <u>buttons or switches</u>, or just use a strand of wire to momentarily short them to ground.

## **Resources and Going Further**

The tutorial's over, but there are still plenty of resources to help you get the most out of your MP3 Player Shield:

- MP3 Player Shield Schematic
- <u>MP3 Player Shield EAGLE Files</u> (PCB design files)
- VS1053B Datasheet
- <u>VLSI VS1053B Product Page</u>
- SFEMP3Shield Library GitHub Repository
- SFEMP3Shield Library Support Page

#### **Going Further**

Your MP3 Player Shield is all hooked up! What project are you going to stick it into? If you're looking for some inspiration, check out some of these tutorials:

- <u>Getting Started with the LilyPad MP3 Player</u> -- The LilyPad MP3 Player is a unique combination of LilyPad, Arduino, and the MP3 Player Shield. You can use it to create all kinds of noisy projects, from MP3 hoodies to talking teddy bears.
- <u>My Drunk Kitchen Apron</u> -- A fun "talking" apron that uses the LilyPad MP3 trigger.
- <u>MP3 Player Shield Music Box</u> -- Have you ever wanted to create a Doctor Who themed music box? This tutorial will show you how!
- <u>RN-52 Bluetooth Hookup Guide</u> -- Switching gears here a bit...if you want to free your music from those constricting cables, check out the RN-52 **bluetooth** audio module.

learn.sparkfun.com | CC BY-SA 3.0 | SparkFun Electronics | Niwot, Colorado